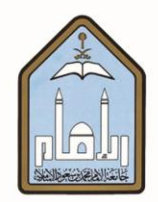

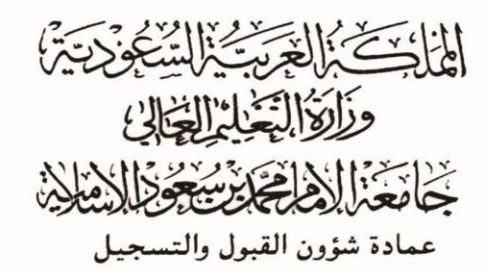

# طريقة التحويل الداخلي بين الكليات وعمادة البرامج

# التحضيرية عبر الخدمات الذاتية

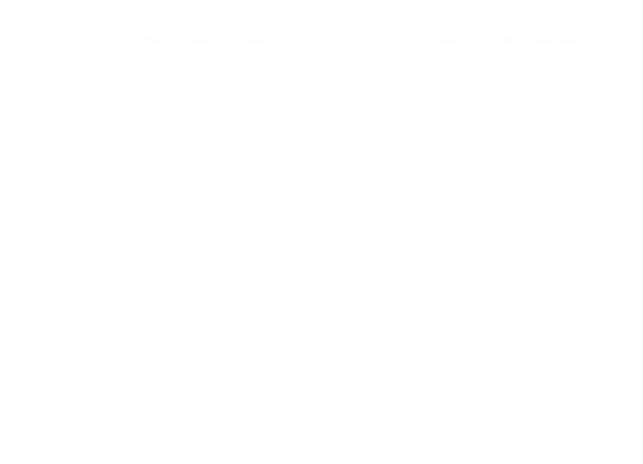

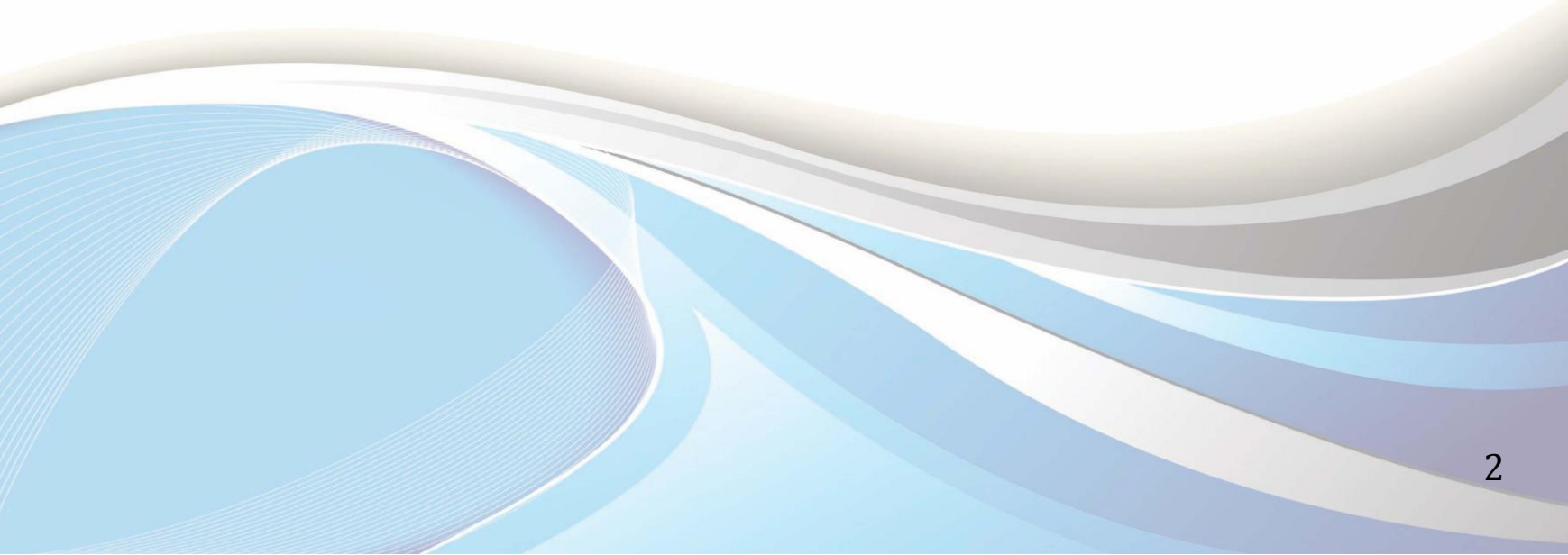

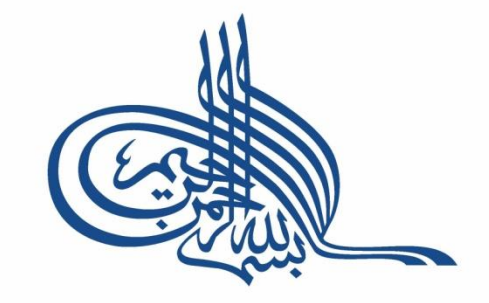

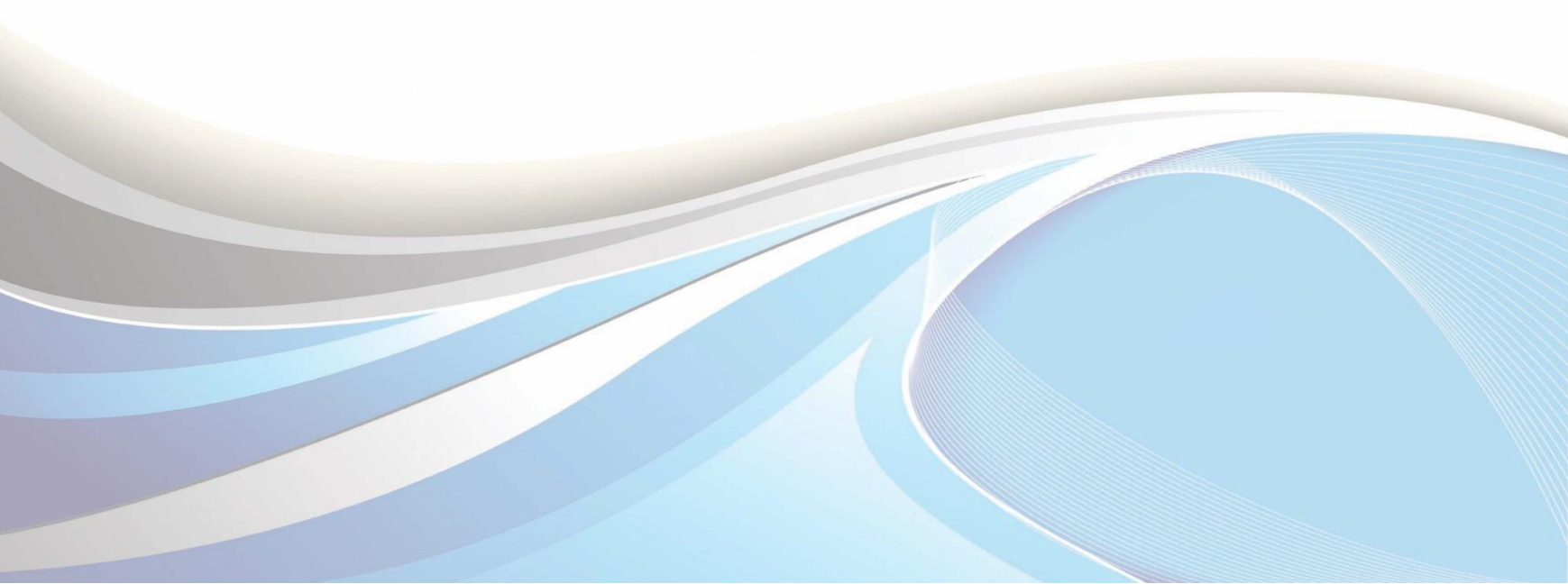

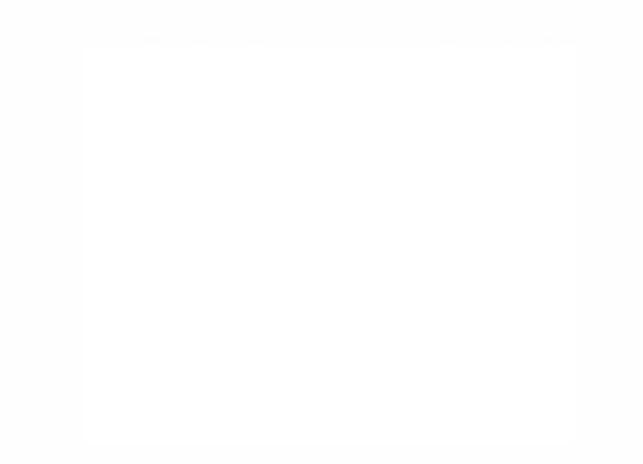

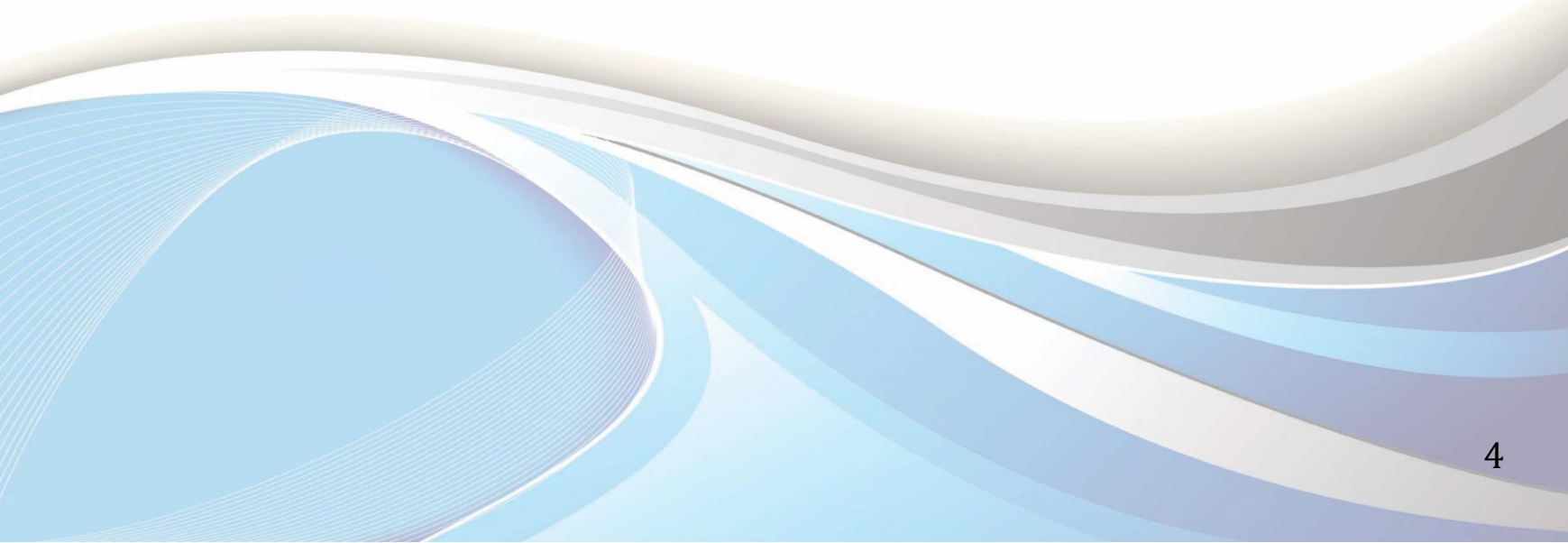

عزيزي الطالب / عزيزتي الطالبة...

يوضح هذا الدليل طريقة التقدم بطلب تحويل من تخصصك الحالي إلى تخصص آخر ، وذلك عبر الخدمات الذاتية

للقبول والتسجيل. ويجب عليك مراجعة الشروط الخاصة بالتحويل الداخلي. وسينظر في الطلب المقدم نهاية الأسبوع

الثاني من الدراسة. وعليك متابعة ذلك بالدخول إلى حسابك.

وللدخول لبوابة الخدمات الذاتية، أكتب العنوان التالي في المتصفح:

http://iussb.imamu.edu.sa:7750/PROD\_ar/twbkwbis.P\_WWWLogin

| × 🖻 – 🔺 🛎   | ول المستخدم × 🗾                                                                                                    | 丫 🗋 تسجیل دخ |
|-------------|----------------------------------------------------------------------------------------------------|--------------|
| ≡ ☆         | iussb.imamu.edu.sa:7750/PROD_ar/twbkwbis.P_WWWLogin 🗋  🏠                                                                                                    | 5 ← →        |
|             | جامعة الإمام محمد بن سعود الإسلامية المحمد بن سعود الإسلامية عمادة شؤون القبول والتسجيل                                                                                                    |              |
|             | المساعدة   الخروج                                                                                                    |              |
|             | نتائج التحويل المنتساب مطور                                                                                                    |              |
|             | <b>إعلان نتائج التحويل بين الكليات أو البرامج التحضيرية للفصل الثاني</b><br>تعلن عمادة شؤون القبول والتسجيل عن نتائج التحويل بين الكليات أو البرامج التحضيرية للفصل الثاني من العام الجامعي ١٤٣٥/١٤٣٦ه وذلك بناء على<br>موافقة الكلية المحول إليها. <b>للمزيد</b>                                    |              |
|             | الرقم الجامعي الخطط الدراسية التقويم الجامعي فرط كلمة المرور فقام داعم الأكاديمي عمادة القبول والتسجيل المح                                                                                                    |              |
|             | تعليمات الدخول:<br>• لأعضاء هيئة التدريس الرجاء إدخال اسم المستخدم والرمز السري الخاص بك ثم اختر "تسجيل الدخول" .<br>• للطلاب الرجاء إدخال اسم المستخدم (الرقم الجامعي) و الرمز السري الخاص بك ثم اختر "تسجيل الدخول" .<br>• للحفاظ على السرية، الرجاء الخروج و إغلاق المتصفح الخاص بك عند الانتهاء. |              |
|             | اسم المستخدم:<br>والرمز السري<br>الرمز السري:                                                                                                    |              |
| لإصدار :8.2 | تسجيل الدخول<br>جامعة الإمام محمد بن سعود الإسلامية. عمادة شؤون القبول والتسجيل. عمادة تقنية المعلومات                                                                                                    |              |
|             |                                                                                                    |              |

## أولاً: طريقة طلب التحويل

| الخدمات الذاتية                                                       | جامعة الإمام محمد بن سعود الإسلامية<br>مادة شؤون القبول والتسجيل                                                                                                    |  |
|-----------------------------------------------------------------------|----------------------------------------------------------------------------------------------------|--|
|                                                                       | المعلومات الشخصية الطالب المساعدات المالية المعاملات الالكترونية                                                                                                    |  |
| إمكانية الوصول خريطة العوقع المساحدة الغروج                           | بت [عد]                                                                                                    |  |
|                                                                       | القائمة الرئيسية                                                                                                    |  |
| اضغط على "الطالب"<br>بمندة شؤون القبول والتسجيل. عمادة تقنية العلومات | المعلومات الشخصية<br>تحديث العاوين، معلومات جهة الاتصال أو الحالة الاجتماعية: مراجعة معلومات<br>بيانات الدليل.<br>الطالب<br>تقديم طلب الإلتحاق، التسجيل، عرض سجلاتك الأكاديمية.<br>تقديم طلب المساعدات المالية، عرض حالة المساعدات المالية و الأهلية، قبول<br>عروض المنحة، و عرض طلبات القروض.<br>جامعة الإنام معدد بن صود الإسلاب |  |
|                                                                       |                                                                                                    |  |

| الخدمات الذاتية                                           | جامعة الإمام محمد بن سعود الإسلامية<br>العامة شؤون القبول والتسجيل                                                                                                    |
|-----------------------------------------------------------|----------------------------------------------------------------------------------------------------|
|                                                           | المعلومات الشخصية الطالب المساعدات المالية المعاملات الالكترونية                                                                                                    |
| الرجوع إلى للتأمة خريطة الموقع الأسناعة العروج            | بت [<br>خدمات الطالب                                                                                                    |
|                                                           | <b>التسجيل</b><br>التحقق من حالة التسجيل الخاصة بك وجدول المقررات ثم حذف و إضافة مقررات                                                                                                    |
|                                                           | <b>سجلات الطالب</b><br>عرض الإيقافات، الدرجات، السجل الأكاديمي.                                                                                                    |
|                                                           | <b>المساعدات المالية</b><br>التقديم للحصول على المساعدات المالية ومراجعة الحالة والقروض                                                                                                    |
|                                                           | الاستفتاءات الحالية لقويم المقرر<br>الاستفتاءات الخاصة لكل مقرر مسجل للطالب                                                                                                    |
| اضغط على "إجراءات التسكين والتخصيص والتحويل بين الكليات " | اجراءات التسكين والتخصيص والتحويل بين الكليات<br>التقديم على التحويل من الانتظام إلى الانتساب المطور اختيار الرغبات لتسكين<br>طلبة السنة التحضيرية، تخصيص الطلبة بعد البرنامج العام في الكليات، التحويل بين<br>الكليات والمسارات                                                 |
|                                                           | معاملات الطالب (التقديم)<br>التقديم على التحويل من الانتساب المطور إلى الانتظام – التقديم على الحركات<br>الاكاديمية (إعادة القيد للطالب المنقطع لمره واحدة – تأجيل الفصل الدراسي –<br>الإعتذار عن الفصل الدراسي – الفرص الأكاديمية "فصل بسبب المدة – فصل بسبب<br>انخفاض الممدل") |
|                                                           | تفاصيل طلب المعاملة<br>للاستعلام عن نتيجة التقديم على المعاملات                                                                                                    |
|                                                           | استبانة تقويم برنامج<br>استبانه تقويم البرنامج                                                                                                    |

| الخدمات الذاتية                                                             | جامعة الإمام محمد بن سعود الإسلامية<br>عمادة شؤون القبول والتسجيل              |
|-----------------------------------------------------------------------------|--------------------------------------------------------------------------------|
| الرجوع إلى التأنية خزيطة الموقع النساعةة الخزوج                             | المخيمات الشخصية الطلب المساعدات العالية المعاملات الإلكترونية .<br>بحد التقال |
| <ul> <li>1- اختر الفصل</li> <li>الدراسي الحالي</li> </ul>                   | تحديد المُصل الذراسي<br>احتر فصل دراسي: (المسل اندراسي الأول 1436-1435<br>     |
| «سدر 8.1:<br>ود الإسلامين، عمادة شؤون القبول والتسجيل. عمادة تقنيم للعلومات | 2- اضغط"تنفيذ"                                                                 |
|                                                                             |                                                                                |
|                                                                             |                                                                                |
|                                                                             |                                                                                |
|                                                                             |                                                                                |
|                                                                             |                                                                                |

| الخدمات الذاتية                                      | جامعة الإمام محمد بن سعود الإسلامية<br>العادة شؤون القبول والتسجيل                                                                                                    |
|------------------------------------------------------|----------------------------------------------------------------------------------------------------|
| الرجوع في الثانية   خريطة الموقع   المساحدة   المزوج | المعلومات المتحصية <sup>1</sup> الطلب المساعدات المالية المعاملات الالتقرونية<br>بحث تقال                                                                                    |
|                                                      | تحديد الإغتيار<br>التحويل بين الكليات وإلى مسارات البرامج التحضيرية<br>التحويل للانتساب المطور (عدادة التعلم الإكثر وني والتطبع عن بعد) اضغط على "التحويل"<br>اعتر مسل دراسي |
| «ستر: 8.2.1<br>والتسجيل. عمادة تقنيم للعلومات        | جامعة الإمام محمد بن سعود الإسلامية. عمادة شؤون القبول ا                                                                                                    |
|                                                      |                                                                                                    |
|                                                      |                                                                                                    |
|                                                      |                                                                                                    |
|                                                      |                                                                                                    |
|                                                      |                                                                                                    |
|                                                      |                                                                                                    |

| ات الذاتية                                        | الخدم                                                                                                    | جامعة الإمام محمد بن سعود الإسلامية<br>اللها<br>عمادة شؤون القبول والتسجيل                                                                                                    |
|---------------------------------------------------|----------------------------------------------------------------------------------------------------|----------------------------------------------------------------------------------------------------|
| الرجوع إلى الثانية ( خزيطة الموقع المساعدة الفزوج |                                                                                                    | المطومات المنفصية <sup>1</sup> الطلب المساحات الملية المعاملات الالفترونية<br>بعد العالم<br>الضافة الرغبات                                                                                                    |
| 8.2.1: //-49                                      | 1- اضغط السهم الأسفل واختر<br>التخصص الذى ترغب بالتحويل إليه.<br>بامة الإمام محمد بن سود الإسلامية. عمادة شؤون القبول والتسجيل. عمادة تقنية العلومات | * به به به به به به المالية. العاملة على المراجية على المراجية المحالية المراجية المحالية المحالية ا |
|                                                   |                                                                                                    |                                                                                                    |

## ثانياً: طريقة إلغاء طلب التحويل

| الخدمات الذاتية                                       | جامعة الإمام محمد بن سعود الإسلامية<br>المعادة شؤون القبول والتسجيل                                                                                                    |
|-------------------------------------------------------|----------------------------------------------------------------------------------------------------|
| الرجوع إلى الفائمة خريطة الموقع المساعدة الخروج       | المعلومات الشخصية الطلب المساعدات المالية المعاملات الإلكترونية<br>بحث المعلومات الشخصية المعلمان المالية المعاملات الإلكترونية المعاملات المعاملات المعاملات المعاملات المعاملات                                                                                                    |
| السر: 8.2.1<br>التبول والتسجيل. عمادة تقنيرة العلومات | معد الرحية عند عد معد المرحية عند المرحية المرحية عد المرحية المرحية المرح<br>مرحية المرحية المرحية المرحية المرحية المرحية المرحية المرحية المرحية المرحية المرحية المرحية المرحية المرحية المرحية المرحية المرحية المرحية المرحية المرحية المرحية المرحية المرحية المرحية المرحية المرحية المرحية المرحية المرحية الم |
|                                                       |                                                                                                    |

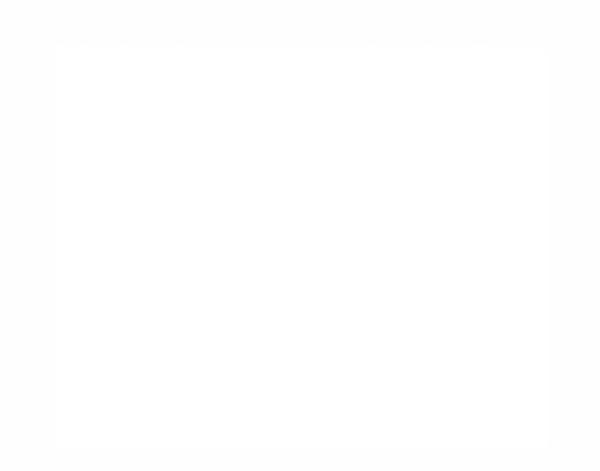

#### إعداد

#### عمادة شؤون القبول والتسجيل

وحدة التطوير والبرمجة والخدمات الإلكترونية

للاستفسار، التواصل عبر : نظام داعم الأكاديمي

للتابعة أخبار العمادة : ImamU\_Admission@

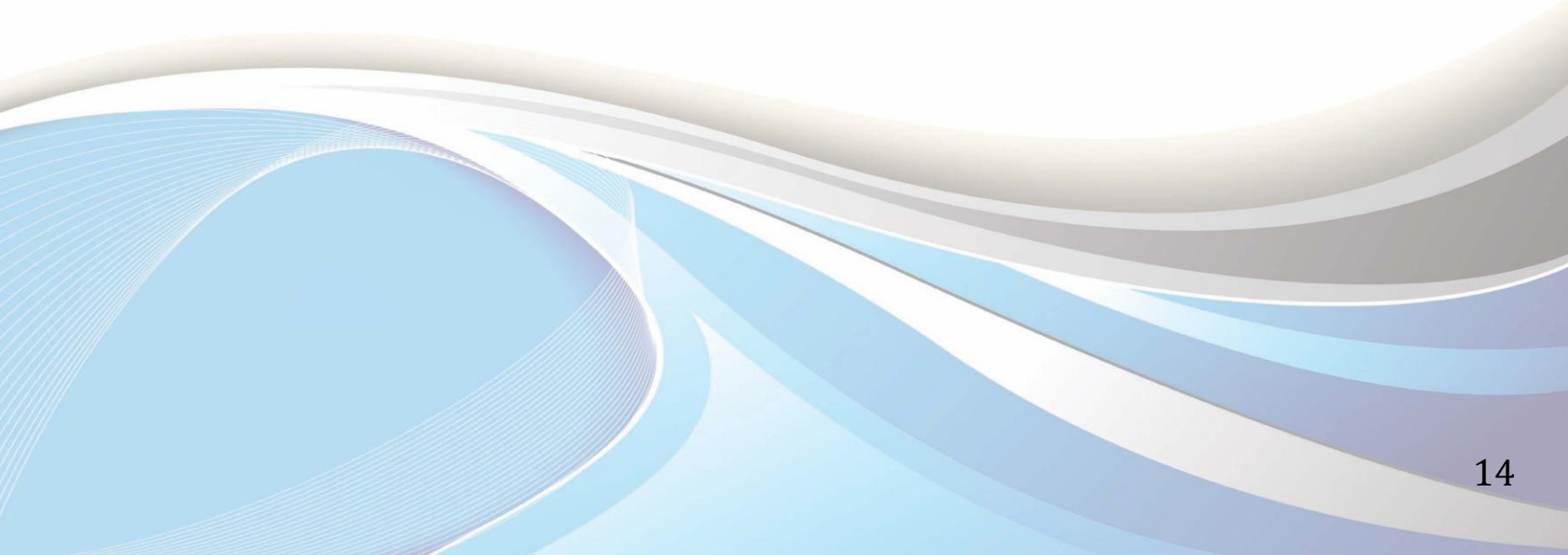

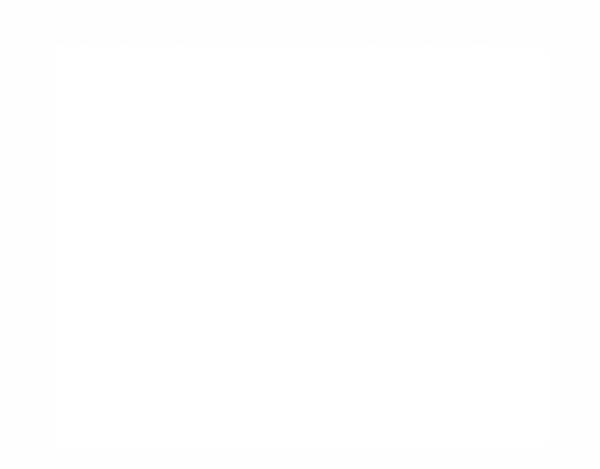

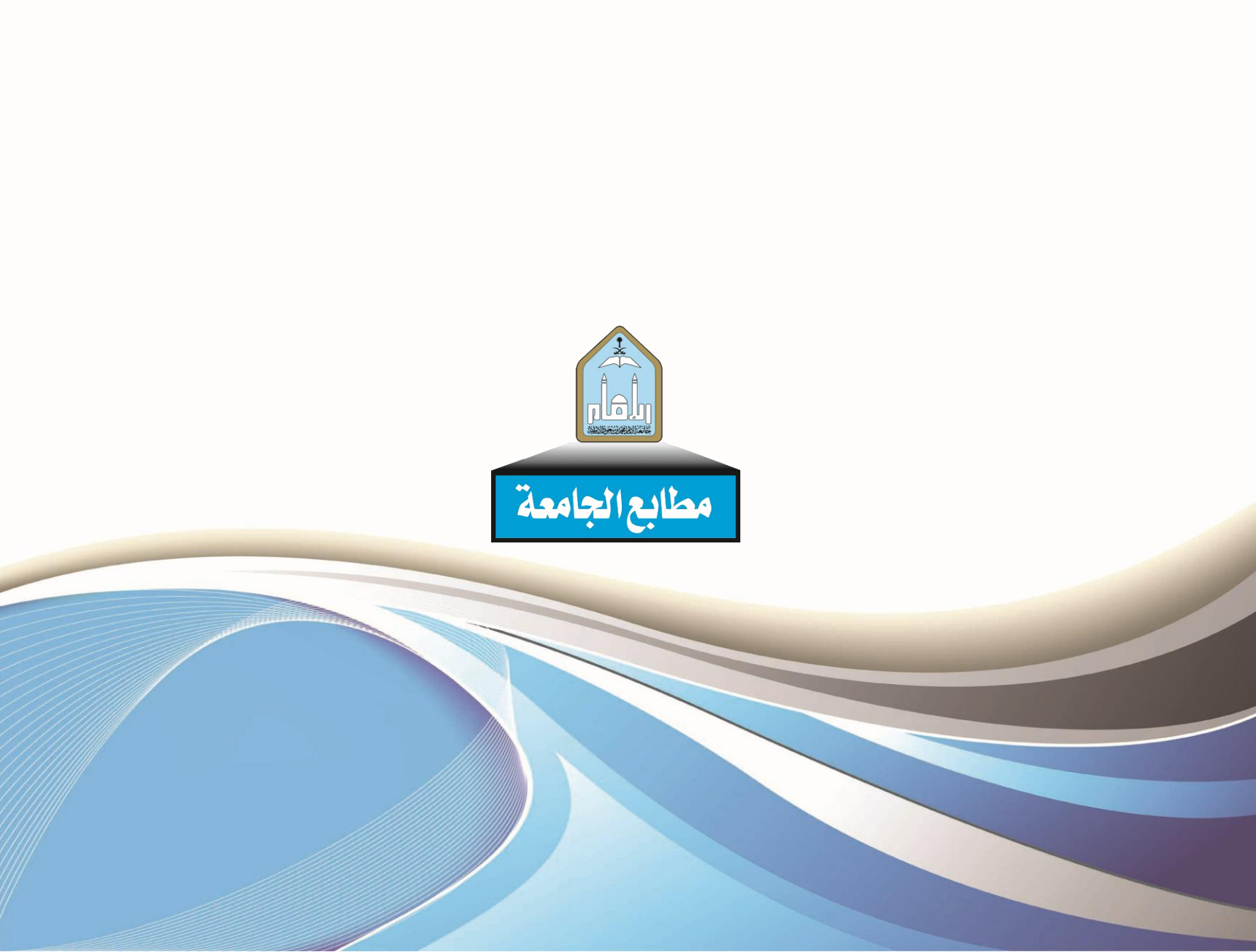